# ウォーキングラリーのご案内

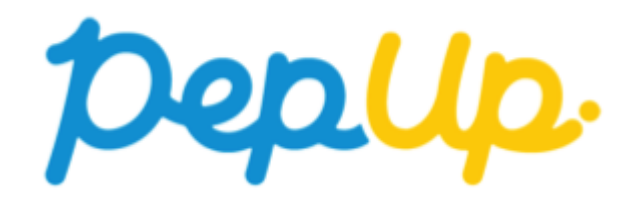

2022年10月1日から、 Pep Up 上でウォーキングラリーが開催されます。このウォーキング ラリーでは個人で参加し設定した目標を達成すると、Pep Up 内で商品と交換できるPepポイ ントがもらえますので、ぜひ奮ってご参加ください!

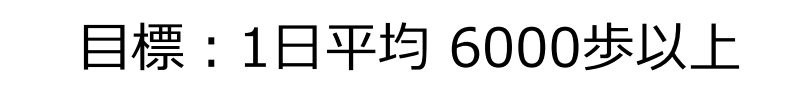

#### 達成賞:1000ポイント

※ポイント付与時に健康保険組合の資格を喪失している場合、 目標を達成していてもポイント付与されないことがございます

# ウォーキングラリー詳細

#### ◆ エントリー期間 9月20日(火)~10月11日(火)

#### ◆ 開催期間

- ·10月1日(土)~10月31日(月)
- ・歩数入力締切日:11月7日(月)

#### [ご注意]

ウォーキングラリーへのエントリーが 完了しているかはエントリー期間中に 画面から各自でご確認ください。 エントリー期間を過ぎるといずれも参 加・脱退はできません。

#### ◆ 制限事項

・1日の有効歩数上限: 30000歩 ※上限を超えた歩数は反映できません

#### ◆ 遡って入力できる期間

・7日間

#### ◆ Pep Up上での歩数集計方法

- 手入力
- Fitbit連携
- Garmin連携
- スマホアプリ連携

※ウォーキングラリーのランキングについて 11時頃までに入力された前日分までの有効歩数が集計され、 14時前後にランキングページが更新されます。 なお、集計・更新の時間は状況に応じて前後することがご ざいます。

エントリー期間中にウォーキングラリーへの参加申し込みが 必要です。ウォーキングラリーページから参加ボタンを押し てください。

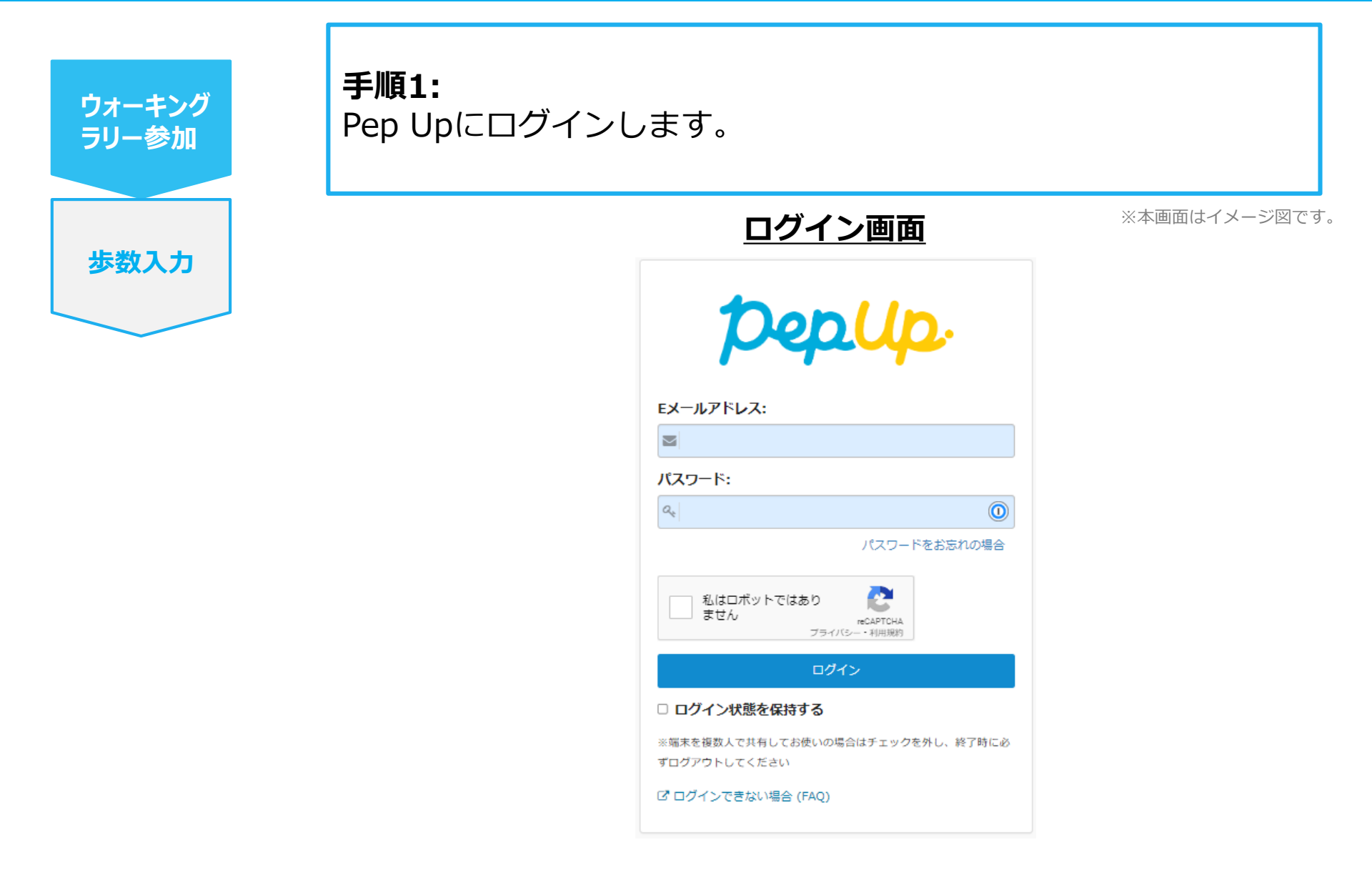

ウォーキング ラリー参加 歩数入力 手順2:

「HOME」メニューの「健保からのお知らせ」、またはページ下部の バナーからウォーキングラリーの参加ページへアクセスします。

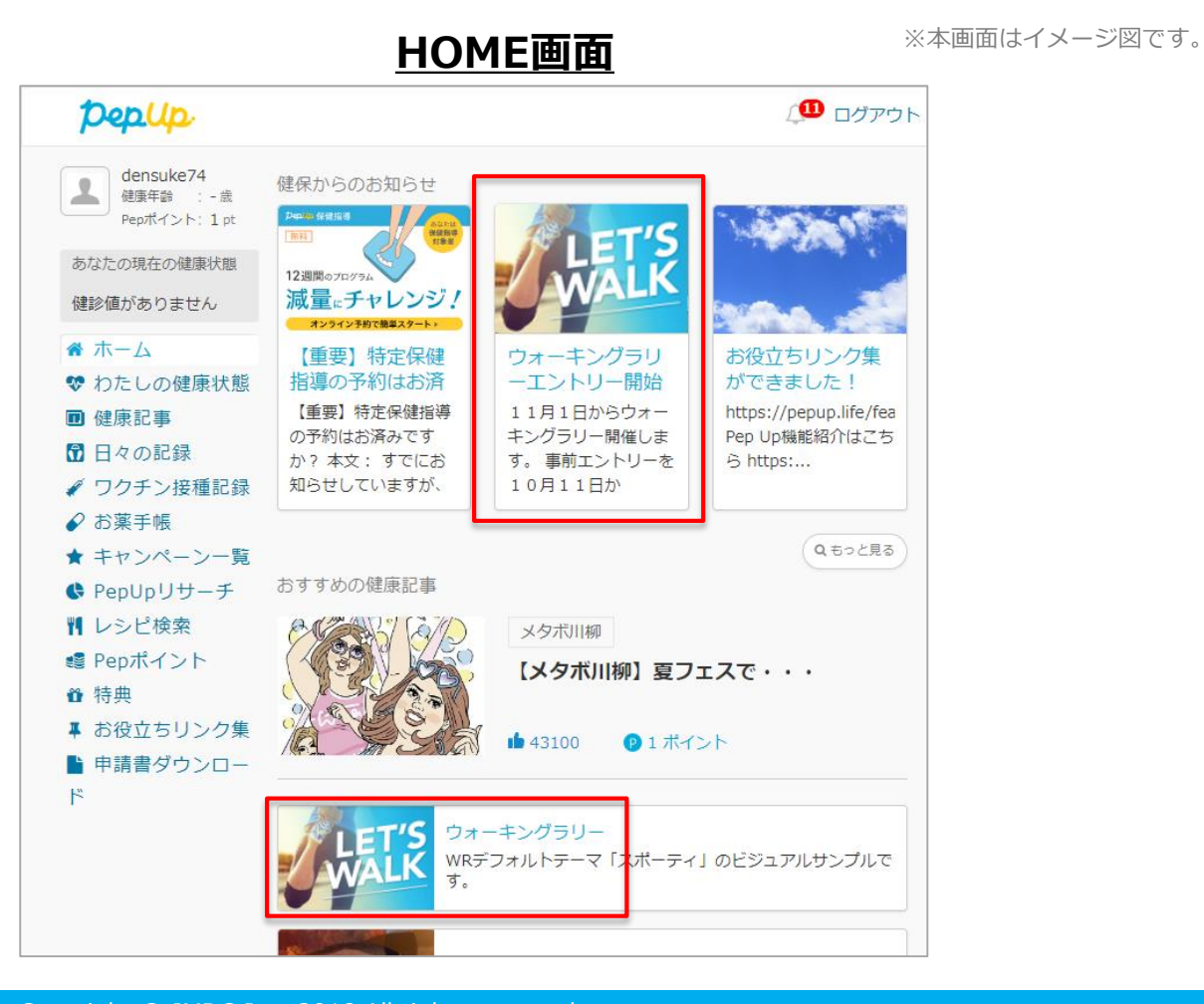

ウォーキング

ラリー参加

步数入力

手順3:

参加ページにあるキャンペーン詳細を読み[参加する]ボタンをク リックしてください。個人で参加する人はこれで申込完了です

#### <u>ウォーキングラリー参加画面</u>

| pepup.                                                                                                    | Д ログアウト                             |
|----------------------------------------------------------------------------------------------------|-------------------------------------|
| エンマスト - 古名主法 しましょ     オー     オー | Pep Upウォーキングラリー<br>健康保険組合           |
| 健診値がありません                                                                                                    | 開催期間8月6日~9月5日                       |
| ♣ ホーム                                                                                                    |                                     |
| <ul> <li>♥ わたしの健康状態</li> <li>■ 医療費</li> </ul>                                                                                                    | <b>新住在</b> 王                        |
| 國健康記事                                                                                                    | エントリー期間                             |
| <ul> <li>☑ 日々の記録</li> <li>✓ ワクチン接種記録</li> </ul>                                                                                                    | 2022/08/05 00:00 ~ 2022/08/12 23:59 |
| <ul> <li>✔ お薬手帳</li> <li>★ キャンペーン一覧</li> </ul>                                                                                                    | 間部期間<br>2022/08/05 ~ 2022/09/05     |
| ♦ PepUpリサーチ                                                                                                    | 步数入力紛切                              |
| 判 レシビ検索<br>嶋 Pepポイント                                                                                                    | 2022/09/12 23:59 個人目標               |
| <ul> <li>● 特典</li> <li>■ お役立ちリンク集</li> </ul>                                                                                                    | 3000年以上歩き参す<br>メールの                 |
| <ul> <li>申請書ダウンロード</li> <li>各種申請</li> </ul>                                                                                                    | アーム発展はしていません                        |
| ✿ 設定                                                                                                    | カウントされる歩数                           |
| ❷ よくある質問                                                                                                    | 手入力                                 |
|                                                                                                    | 通って入力できる期間                          |
|                                                                                                    | 7日間                                 |
|                                                                                                    | <b>v</b> Stats                      |

 

 ウォーキング ラリー参加
 『参加いただきありがとうございます。』の画面が出ていることを 確認してください。 ※表示がない場合エントリーできていません。 手順2から確認し、再度[参加する]ボタンを押してください。

 歩数入力
 ウォーキングラリー参加画面

 \*\*<sup>本画面はイメージ図です。</sup>

 Pep Upウォーキングラリー 健康保険組合 開催期間8月6日~9月5日

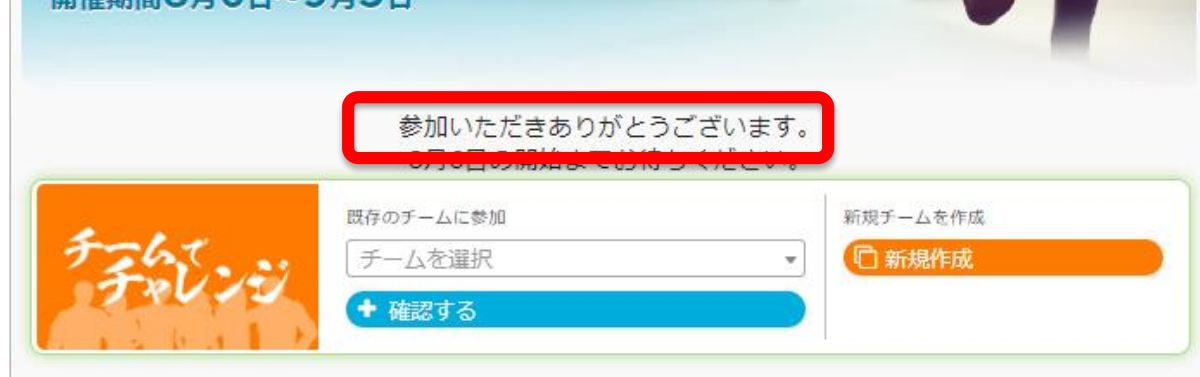

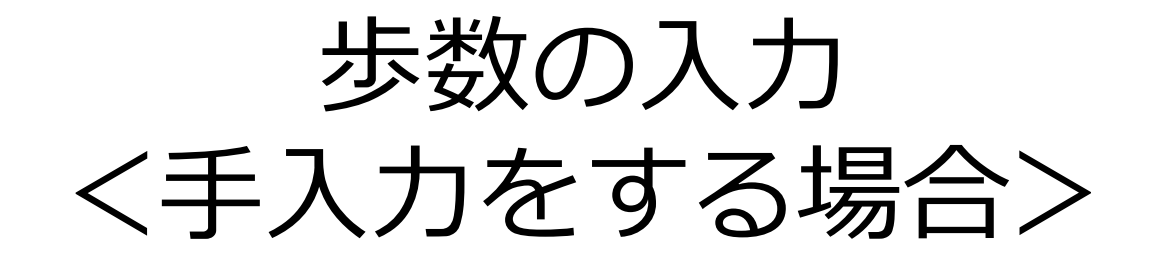

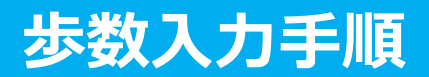

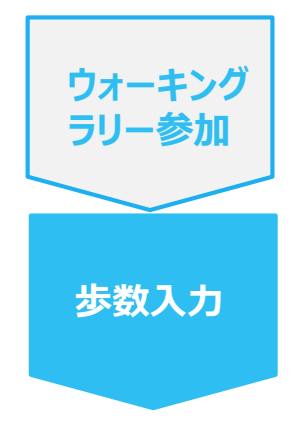

**手順1:** 健保からのお知らせ、またはバナーからウォーキングラリーページに アクセスします。

<u>HOME画面</u>

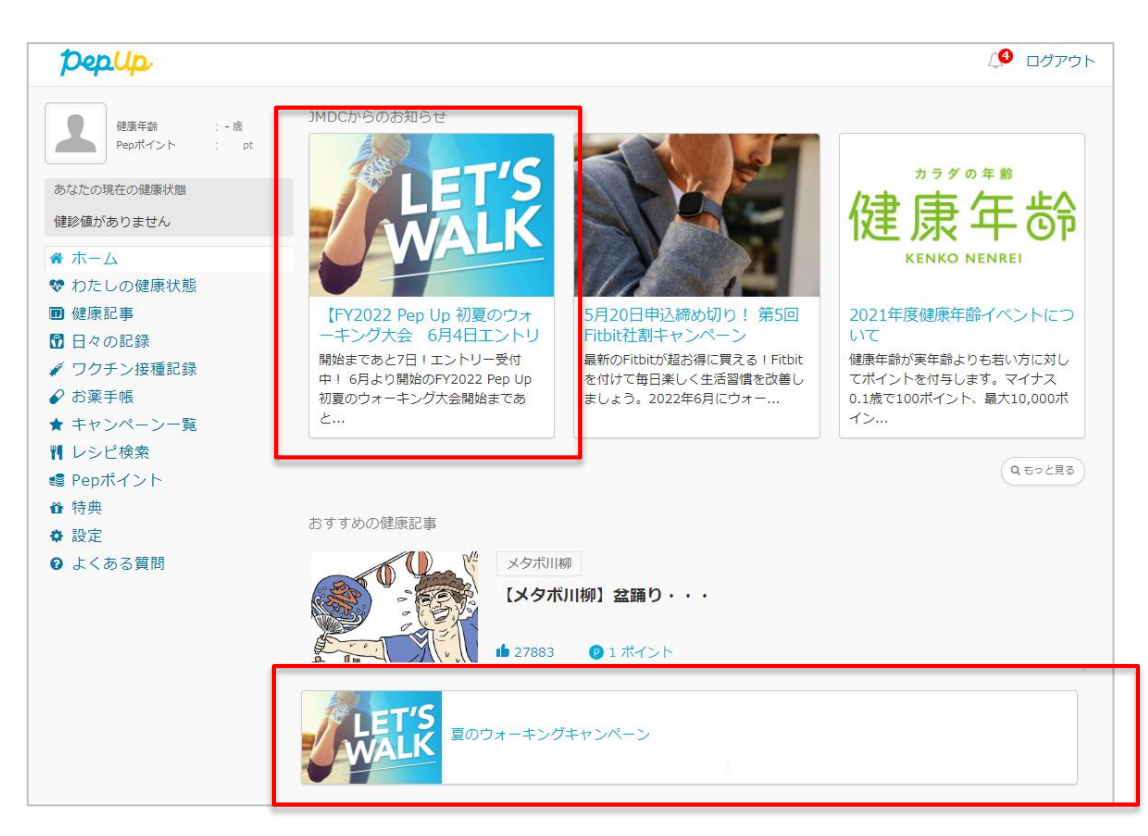

### 步数入力手順

ウォーキング

ラリー参加

步数入力

**手順2:** 「昨日の歩数を入力」または「歩数をまとめて入力」をクリック。

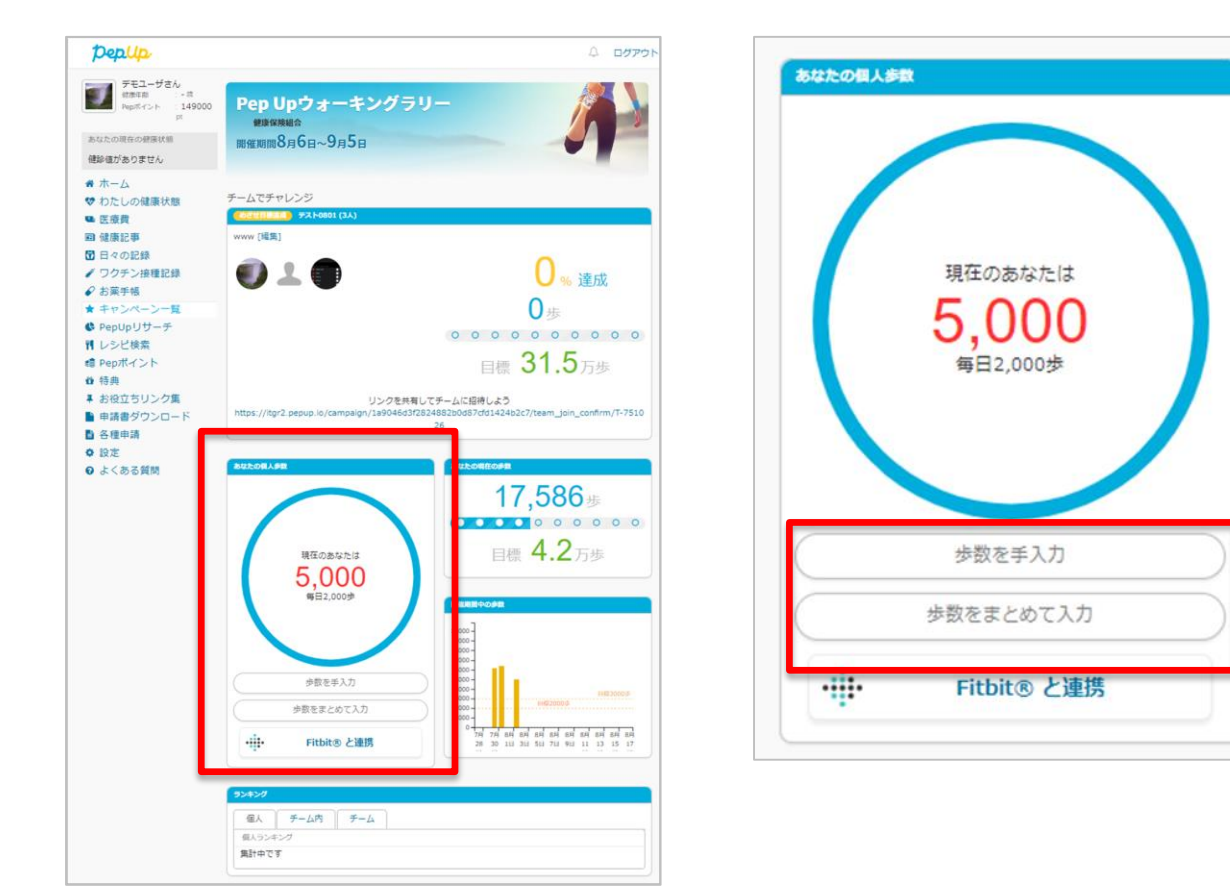

#### <u>ウォーキングラリーページ</u>

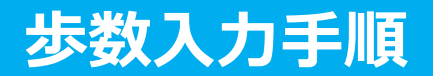

ウォーキング

ラリー参加

步数入力

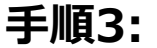

歩数入力用のポップアップが表示されるので、歩数項目に対象とする 日の「1日の合計歩数」を「半角数字」で入力します。また、日付の項 目で入力対象日を選択します。

※本画面はイメージ図です。

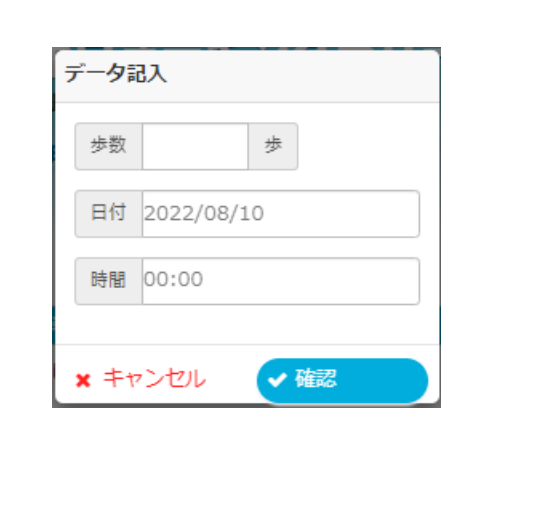

#### <u> 歩数入力ポップアップ</u>

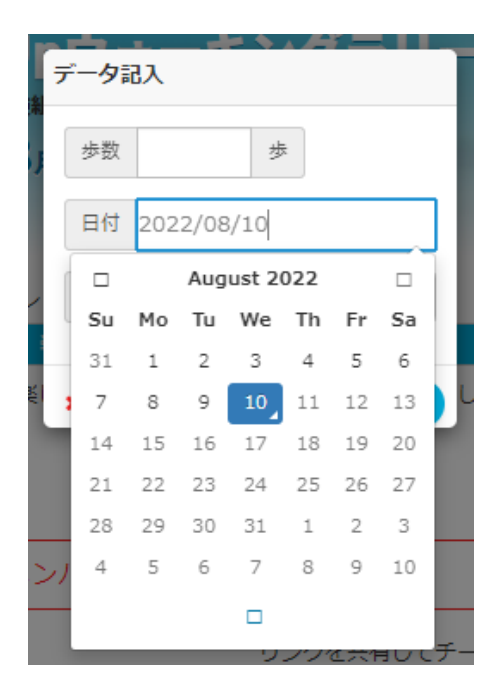

(上記方法の他に、「日々の記録」や「Pep Walk」からの歩数入力でも ウォーキングラリーに反映されます。)

# 歩数の入力 <Fitbitで自動取得する場合>

# FitbitとPep Upを連携させると、歩数を手入力しなくてもアプリを起動することでFitbitで集計された歩数を取得することができます

ウォーキング ラリー参加

步数入力

対象者:Fitbitで歩数・睡眠時間・心拍数(安静時平均)・体重を連携する方

#### 手順1:

FitbitのアプリをインストールしてFitbitのアカウントを作成します。 ※Pep Upと同じメールアドレスとパスワードでなくてもかまいません。

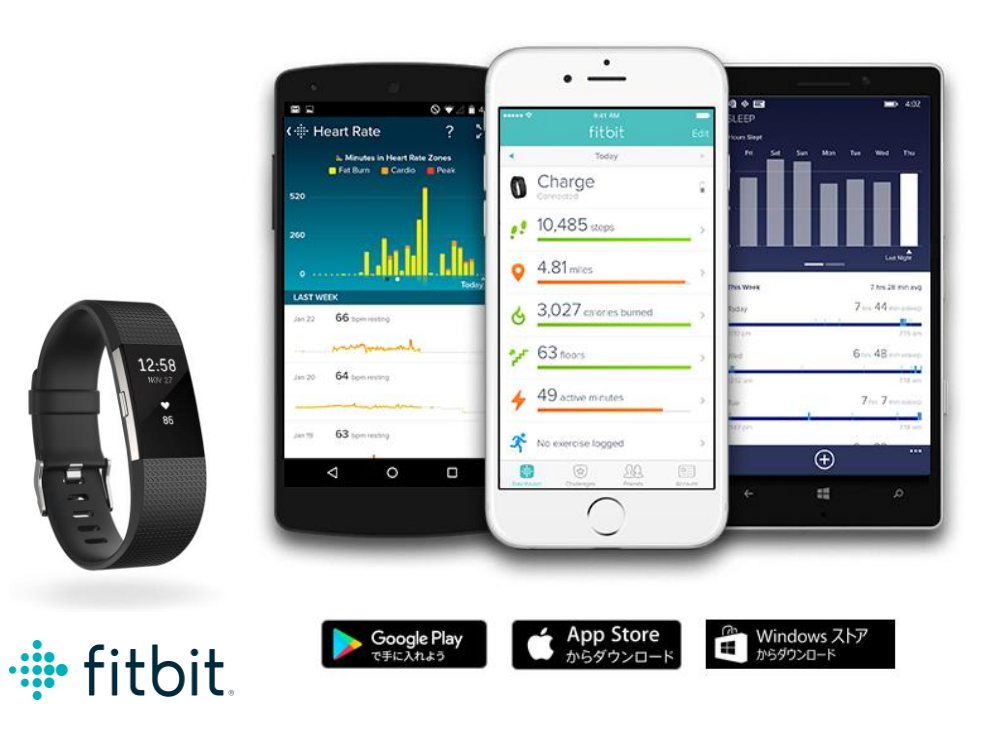

1.それぞれのスマート フォンのストアより、 Fitbitアプリをインストー ルします

2.アプリがインストール されたら、アプリを開い て Join Fitbit ボタンを タップします

3.ここで Fitbit アカウン トを作成し、デバイスを 携帯端末に接続(ペアリ ング)します

4.ペアリングをすること により、デバイスと携帯 端末が互いに通信(デー タの同期)できるように なります。

※Fitbit アプリとFitbitの連携に関するお問い合わせはFitbitサポートにお問い合わせください。

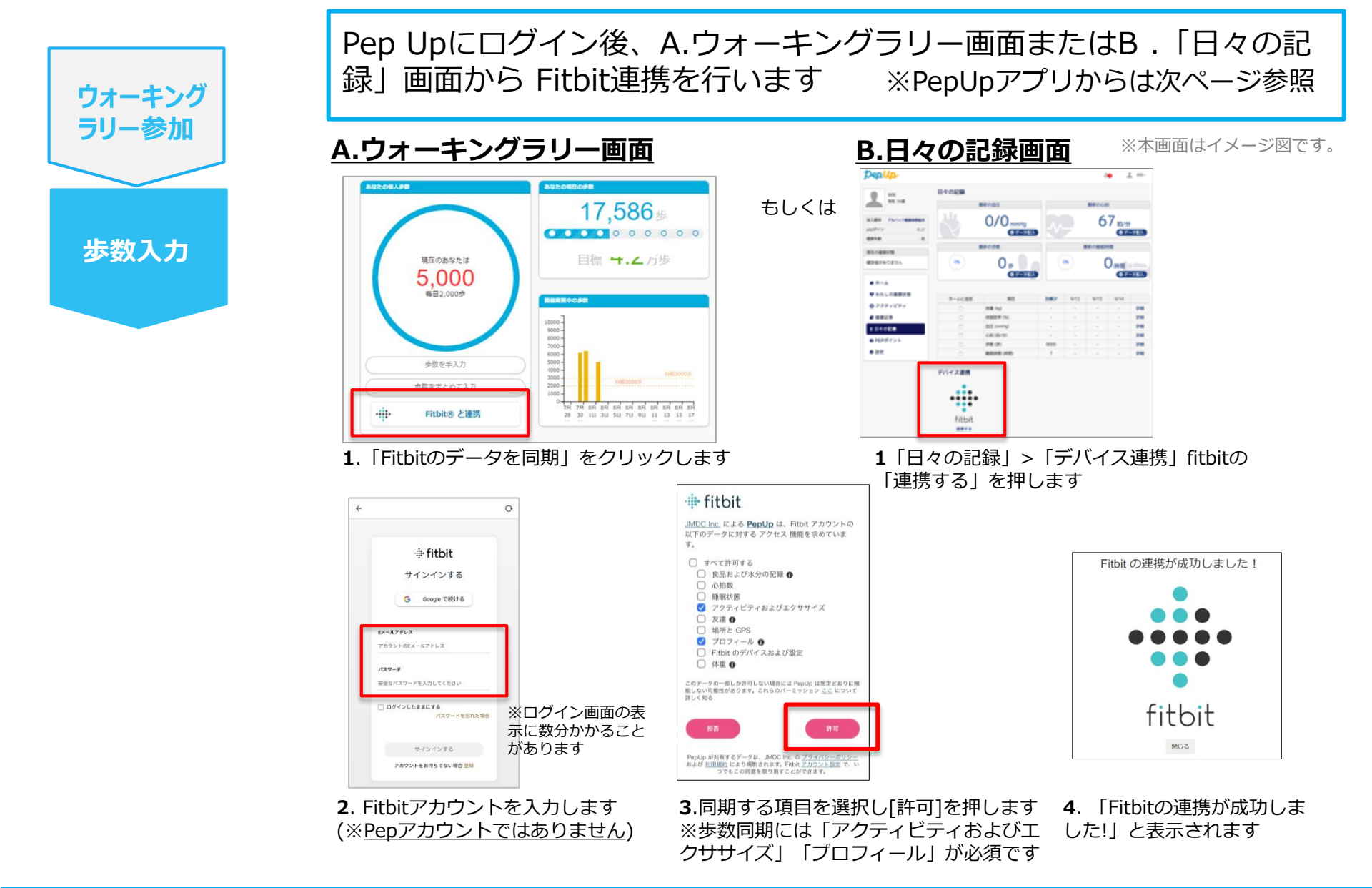

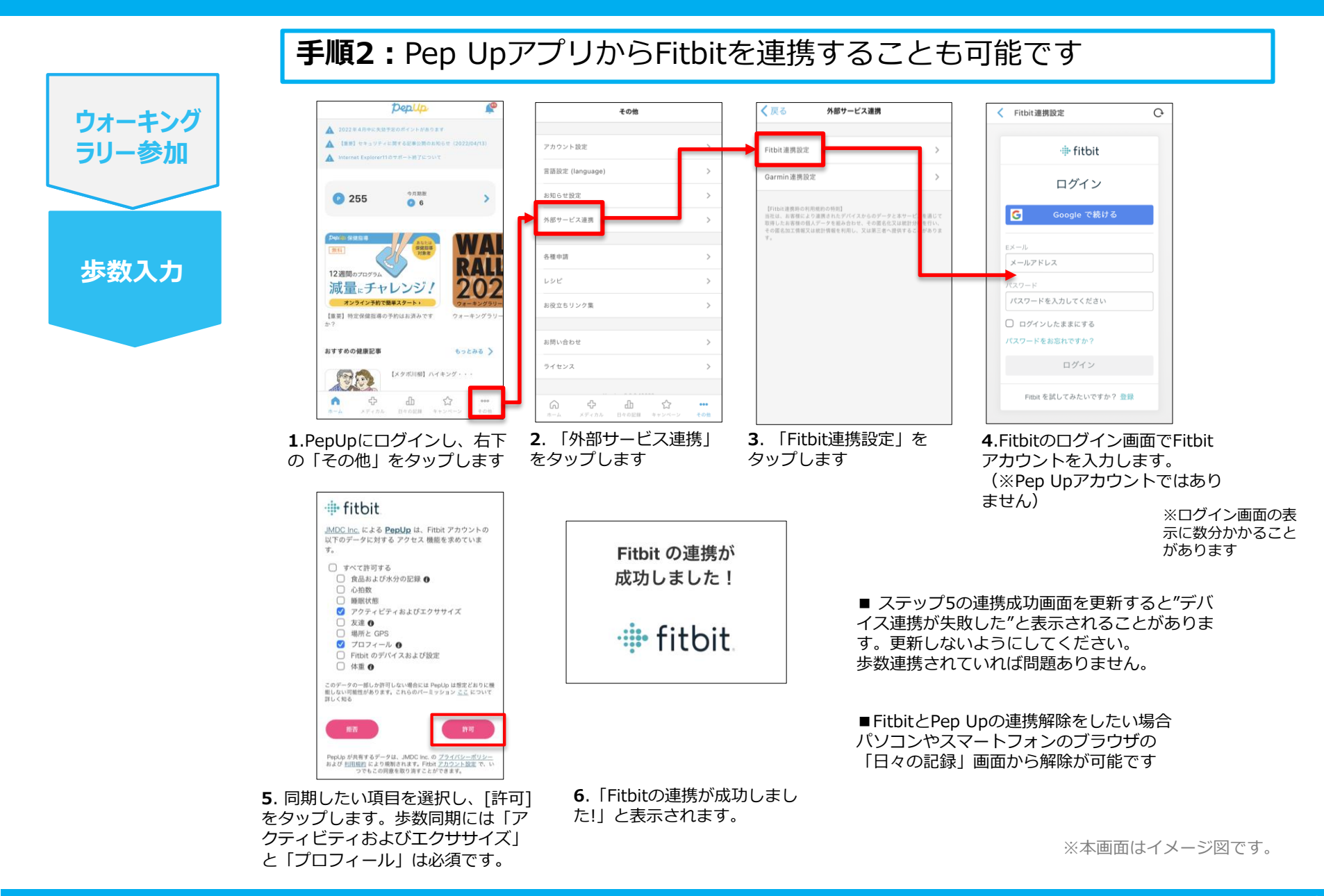

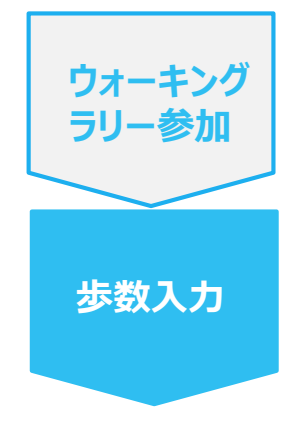

#### PepUpアプリからFitbitを連携される場合

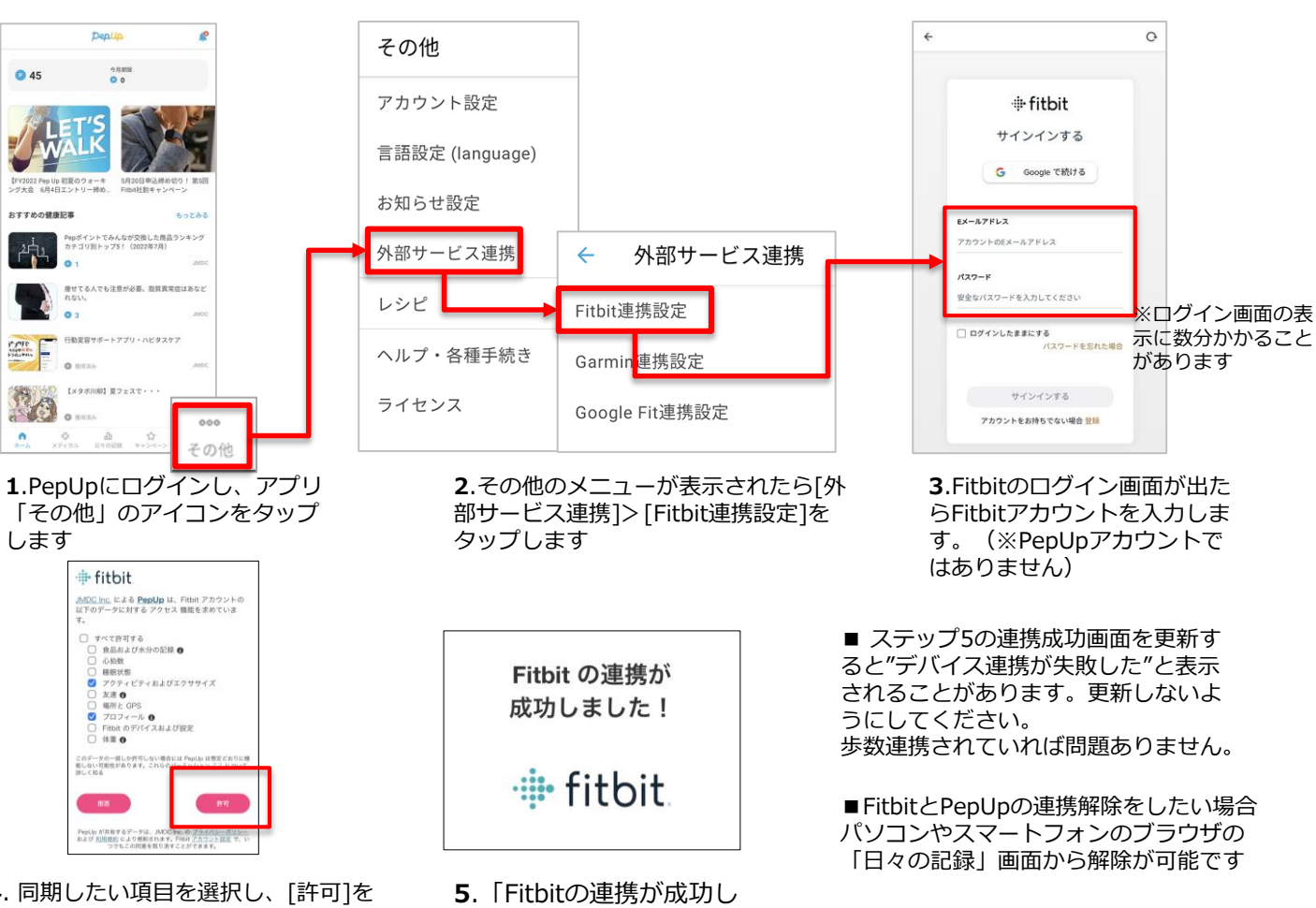

4. 同期したい項目を選択し、「許可」を タップします。歩数同期には「アクティ ビティおよびエクササイズ | と「プロ フィール」は必須です。

ました!! と表示されます

Ver4.8

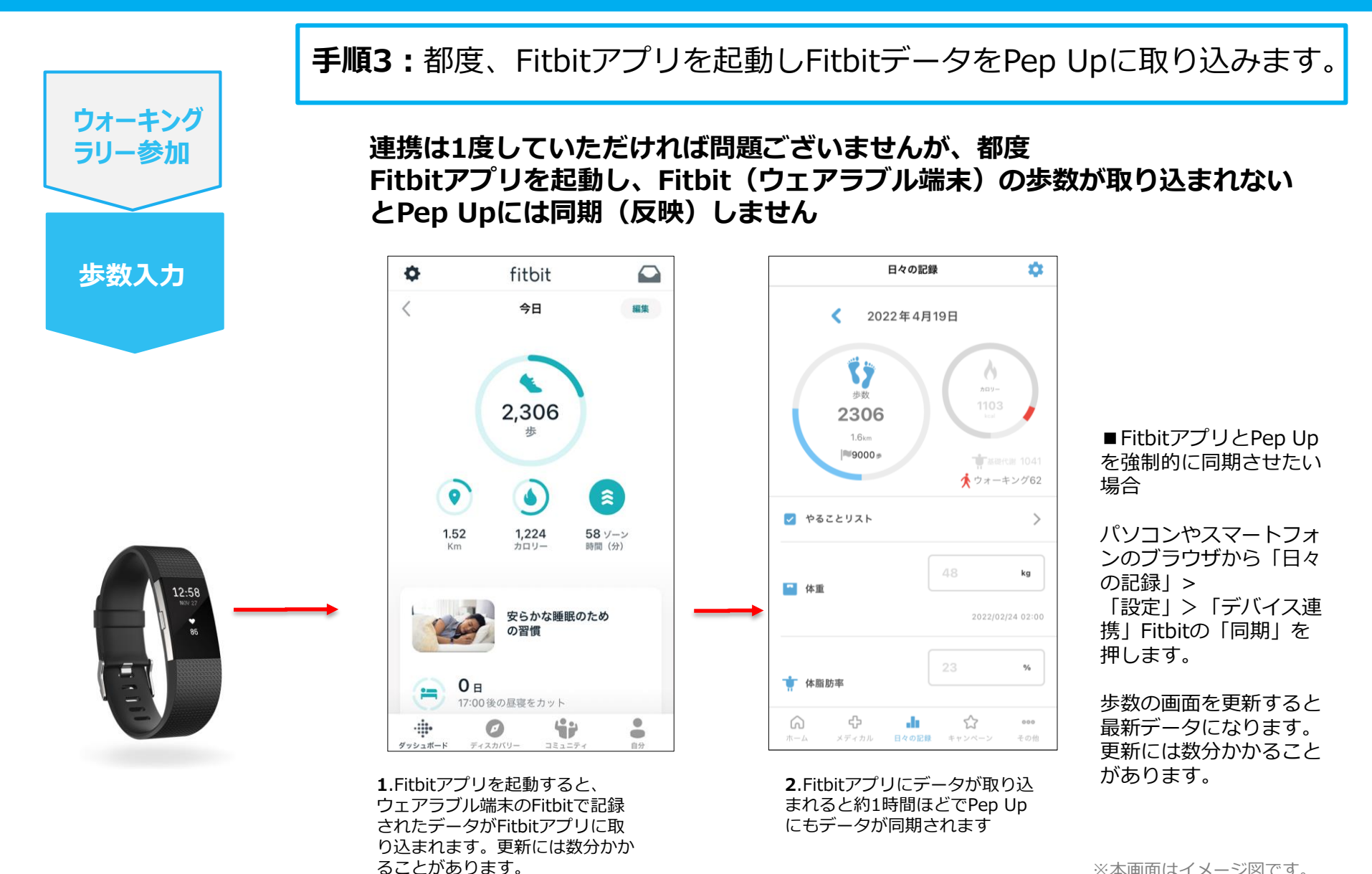

# 歩数の入力 <Garminで自動取得する場合>

#### GarminとPep Upを連携させると、歩数を手入力しなくてもアプリを起動 することでGarminで集計された歩数を取得することができます。

対象者:Garminで歩数・睡眠時間・心拍数(安静時平均)・体重を連携する方

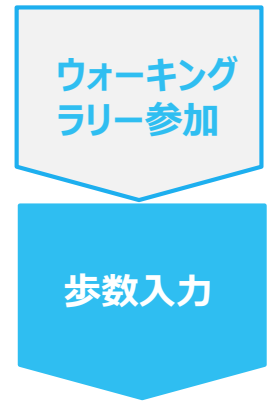

#### 手順1:

アプリ「Garmin Connect」をインストールしてアカウントを作成します。 ※GarminのアカウントとPep Upアカウントは同じメールアドレスとパスワードで なくてもかまいません。

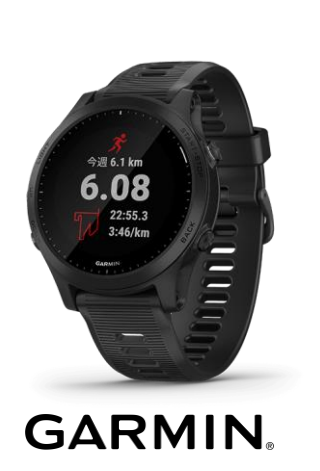

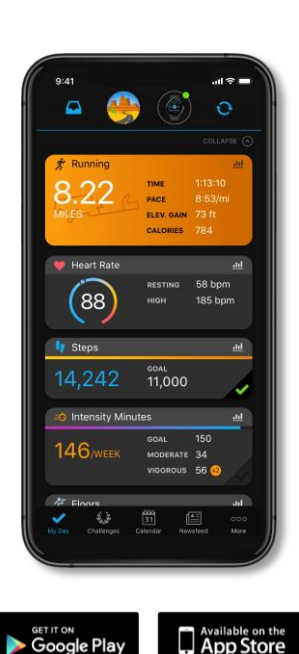

それぞれのスマートフォンのス トアより、Garminアプリ 「Garmin Connect」をインス トールします。

アプリがインストールされたら、 アプリを開いてアカウントを作 成し、Bluetooth接続でデバイ スと携帯端末を接続(ペアリン グ) します。

ペアリングをすることにより、 デバイスと携帯端末が互いに通 信(データの同期)できるよう になります。

※GarminアプリとGarminの連携に関するお問い合わせはGarminサポートにお問い合わせください

Google Play

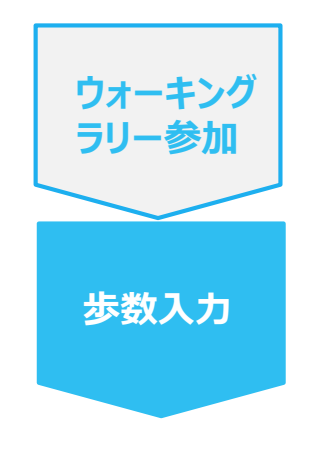

**手順2:** Pep Upにログイン後、Garmin連携を行います 「HOME」>「日々の記録」>「デバイス連携」

※Pep Upアプリからの連携は次ページ参照

connect connect ..... 0 0122 49.8 41.5 m 353 m III III III III
 III III III
 III III III -ASCARDA CEXT ホーム
 たしの
 正成数
 アクティミ
 健康記事 88-75.0% BT GERCT. 53.0 **е** ж-д 53.0 1 140/70 1 10 7.062 448 -012:7.0812 64B ● 健康記事 8 61 .... ell PeptH-F>ト ● 中語音ダウン ● 各級中語 10日々のに用 利したけ構成 Do you consent to Garmin Connect ▶ 申請書学さ ▶ 各種申請 Do you consent to Garmin Connect sharing your information with Pep Up sharing your information with Pep Up integration? integration? By connecting with Pep Up - integration, you agree to share information from your Garmin 22時以降の飲酒は量を半分にする 0 8 8 By connecting with Pep Up - integration, you Connect account to enhance your experience with Pep Up - integration. This may include agree to share information from your Garmin Connect account to enhance your experience activities, location, heart rate and related with Pep Up - integration. This may include metrics, calories burned and other health or デパイス連携 activities, location, heart rate and related personal data. metrics, calories burned and other health or You can revoke this consent and disco personal data. • from Peo Up - integration at any time in your You can revoke this consent and disconnect GARMIN Garmin Connect settings. from Pep Up - integration at any time in your Garmin Connect settings. fitbit 連携する Sign In Email 1. PepUpにログインし、 2.画面一番下のGarminア 3. Garmin Connect 4. PepUPとの 「HOME」>「日々の データ連携を許可 イコンの下の「連携する」 アカウント(Pepアカ 記録」>「設定」ボタ リンクを押します ウントではありませ します ンを押します ん)を入力します

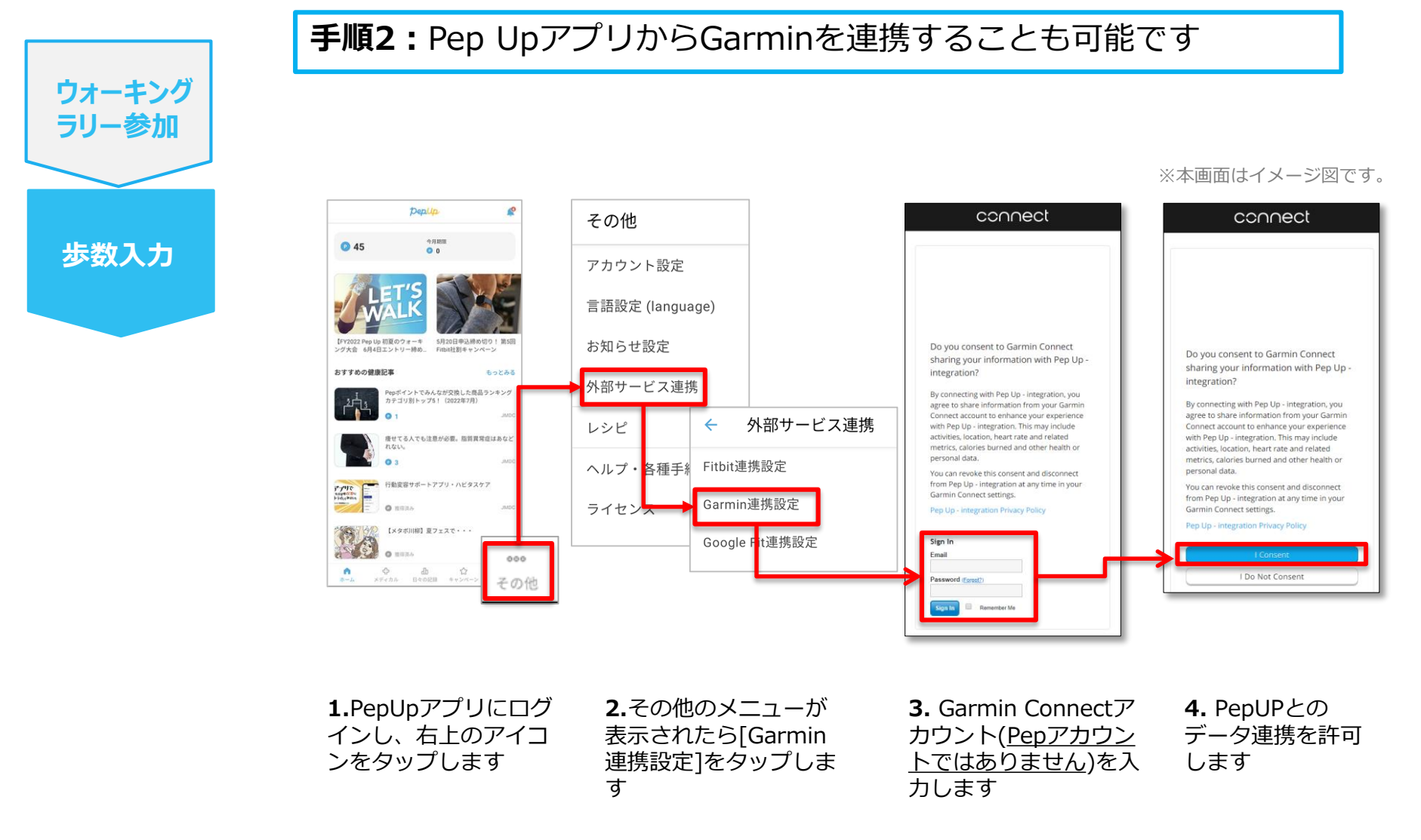

■GarminとPepUpの連携解除をしたい場合 パソコンやスマートフォンのブラウザの「日々の記録」画面から解除が可能です

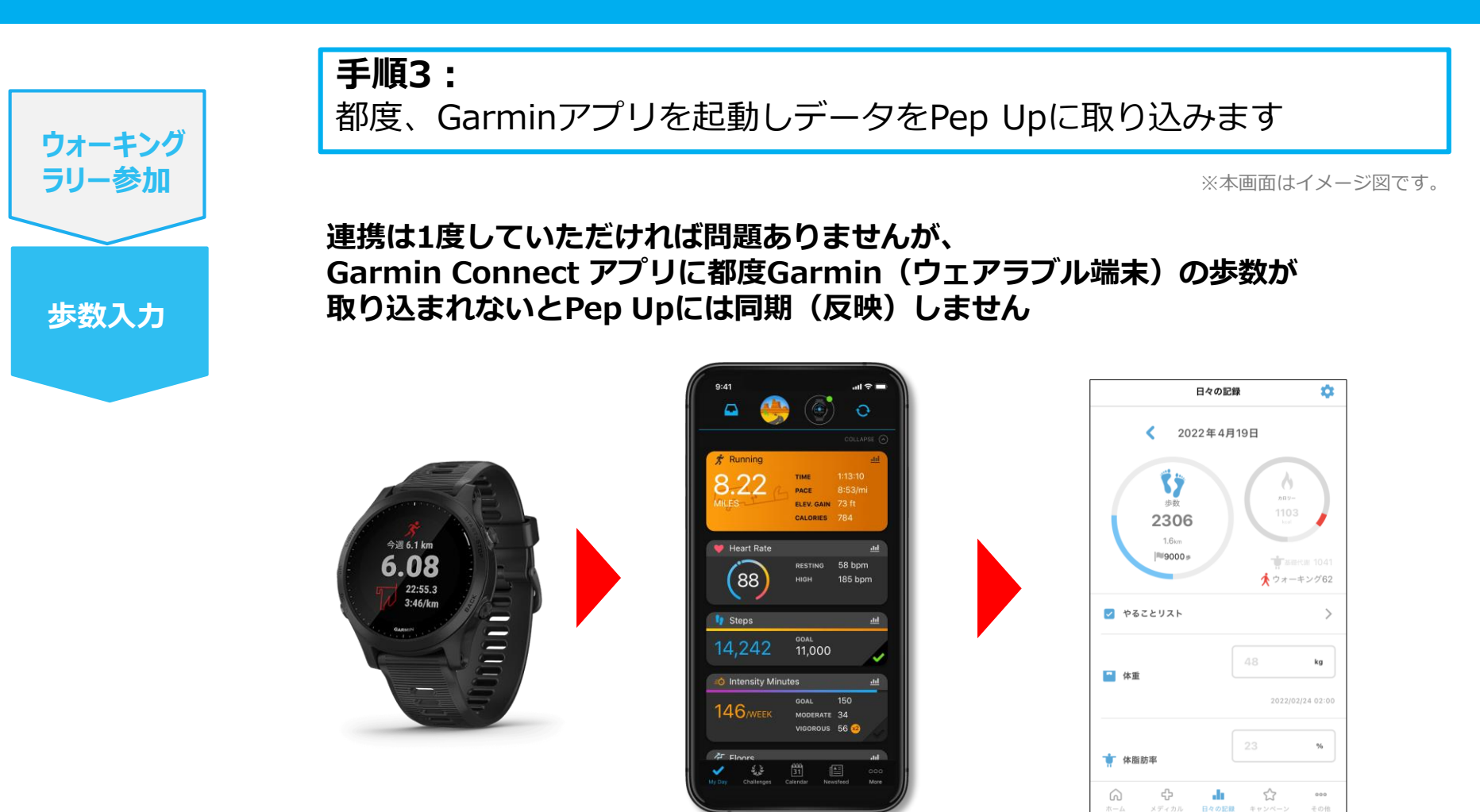

1.Garmin Connectアプリを 起動し、ウェアラブル端末と 同期し、歩数を取り込みます。 2. Garmin Connectアプリで同期 すると、Pep Upに反映します。反 映に時間がかかる場合もあります。

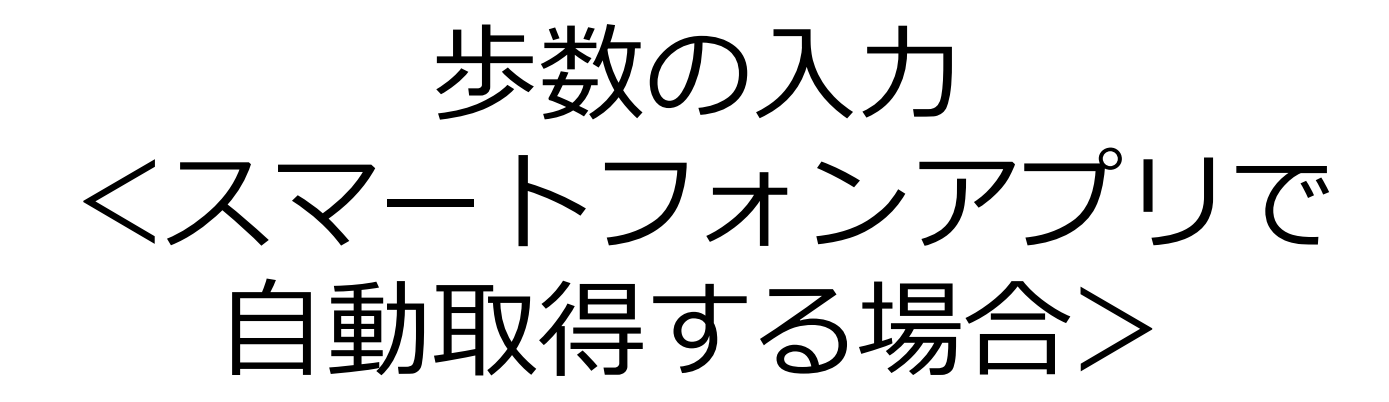

Pep Upのアプリと連携すると、歩数を手入力しなくてもアプリを起動する ことで、iPhoneの「ヘルスケアやAndroidの「Google Fit」に保存されて いる歩数データを取得することができます

ウォーキング

ラリー参加

步数入力

手順1:

以下のURLからPep Upのアプリをインストールし、Pep Upアプリに ログインします。(すでにパソコン用のメールアドレスで登録していた ら、スマートフォンのアプリでもパソコン用のメールアドレスとパス ワードを入力してログインします)

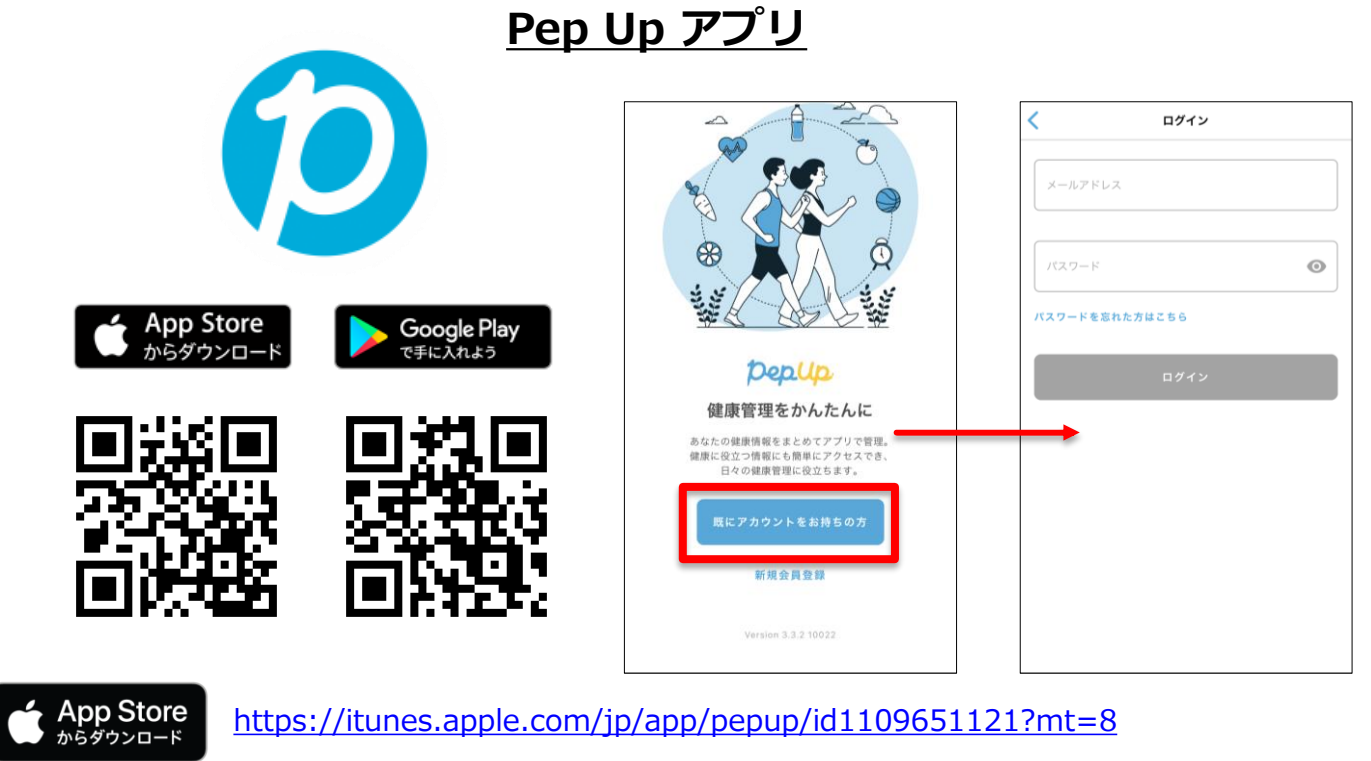

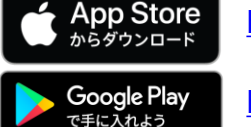

https://play.google.com/store/apps/details?id=life.pepup.app&hl=ja

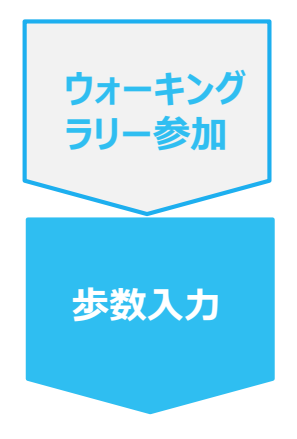

#### **手順2:** iOSの場合: iOSヘルスケアアプリと連携します。 連携したい項目をONにします。 ※手順3に進みます。

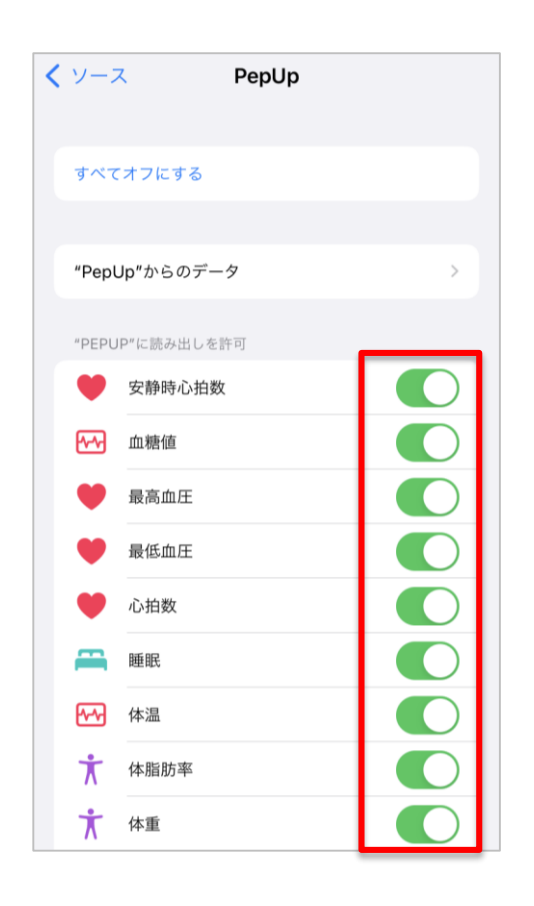

■ 連携画面の出し方

- 歯車の「設定」アイコン >「ヘルスケア」
   >「データアクセスとデバイス」> 「PepUp」
- 「ヘルスケア」> 右上のアイコンをタップ
   >「プライバシー」項目の「App」> 「PepUp」

※iOSのバージョンによって異なる場合があり ます

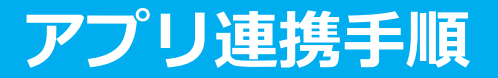

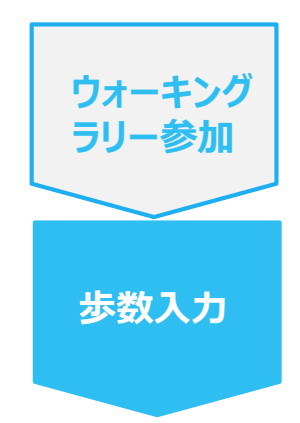

#### 手順2-1:

Androidの場合: Google Fitと連携します。 「Google Fit連携設定」をクリックします。 ※Google Fitアプリをインストールしていない場合は先にインストール後、 ログインして歩数データが入っていることを確認してください。

| 17:17 🖬 🗃 × • 🙀 💥 ∰ 💷 57% 💼                                                                      | 17:18 🖬 🖾 × • 🕸 💥 🕼 💷 57% 💼  | 17:18 🖬 🖾 × • 😥 책들을 내 57% 💼                                                           |  |
|--------------------------------------------------------------------------------------------------|------------------------------|---------------------------------------------------------------------------------------|--|
| pepUp.                                                                                           | その他                          | ← 外部サービス連携                                                                            |  |
| 会日期限                                                                                             | アカウント設定                      | Fitbit連携設定                                                                            |  |
| P 192 0                                                                                          | 言語設定 (language)              | Garmin連携設定                                                                            |  |
|                                                                                                  | お知らせ設定                       | Google Fit連携設定                                                                        |  |
|                                                                                                  | 外部サービス連携                     |                                                                                       |  |
| 12週間のプログラム<br>減量、チャレンパリ<br>2021                                                                  | 各種申請                         | 【Fitbit連携時の利用規約の特則】<br>当社は、お客様により連携されたデバイスからのデータと本サー<br>ビスを通じて取得したも常にの個人データを知み合わせ、その原 |  |
| 100 里にり アレンジン:<br>オンライン予約で簡単スタート>                                                                | レシピ                          | 名化又は統計分析を行い、その匿名加工情報又は統計情報を利用<br>し、又は第三者へ提供することがあります。                                 |  |
| ウォーキングラリー<br>始です!                                                                                | お役立ちリンク集                     |                                                                                       |  |
| おすすめの健康記事もっとみる                                                                                   | お問い合わせ                       |                                                                                       |  |
| <ul> <li>認知の歪みの直し方   「責められている」という感覚を改善するために</li> <li>1 cotree</li> <li>メタボ川物】 春うらら・・・</li> </ul> | ライセンス<br>Version 3.3.1 10019 |                                                                                       |  |
| ●     墨雨滴み     JMDC       ●     ①     ①     ②       ホーム     メディカル     日々の記録     キャンペーン     その他   |                              |                                                                                       |  |
| III O <                                                                                          | III O <                      | III O <                                                                               |  |

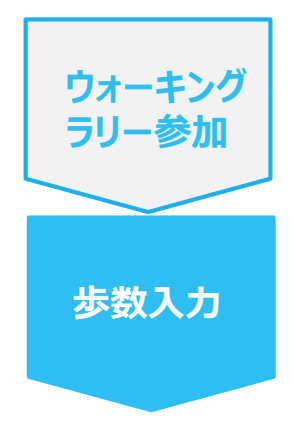

#### 手順2-2:

Androidの場合:

アカウントが複数ある場合は、Google Fitで歩数が確認できる連携したいアカウントを選択します。

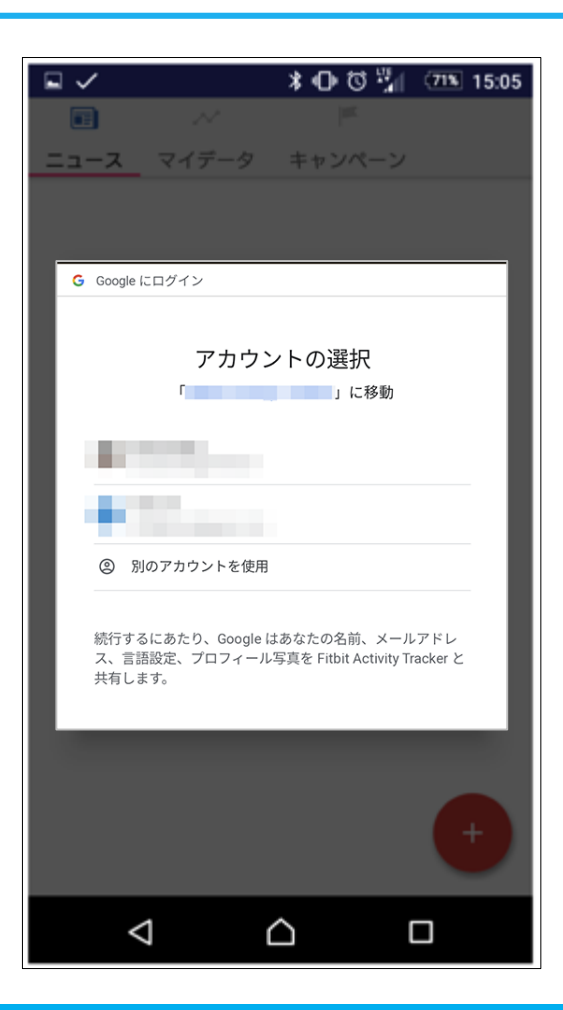

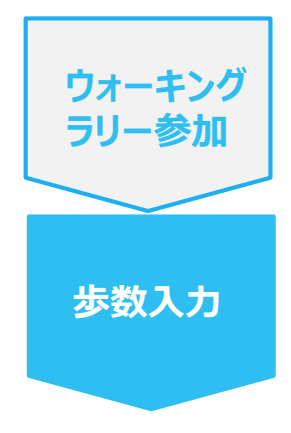

**手順2-3:** Androidの場合: 端末ポリシーの適用画面になります。

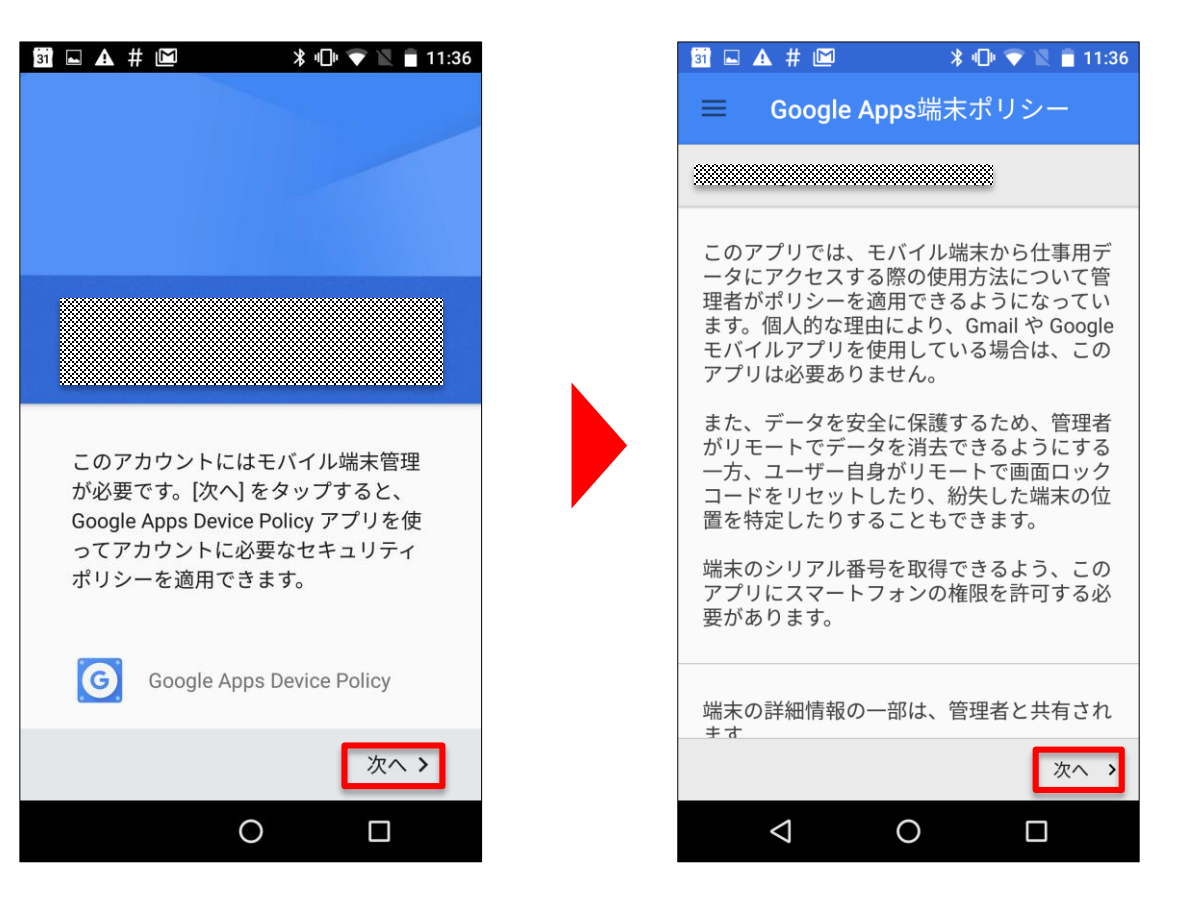

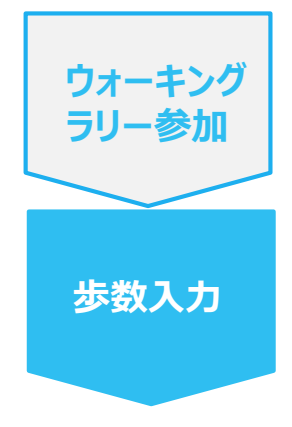

**手順2-4:** Androidの場合 : 端末ポリシーの適用画面になります。

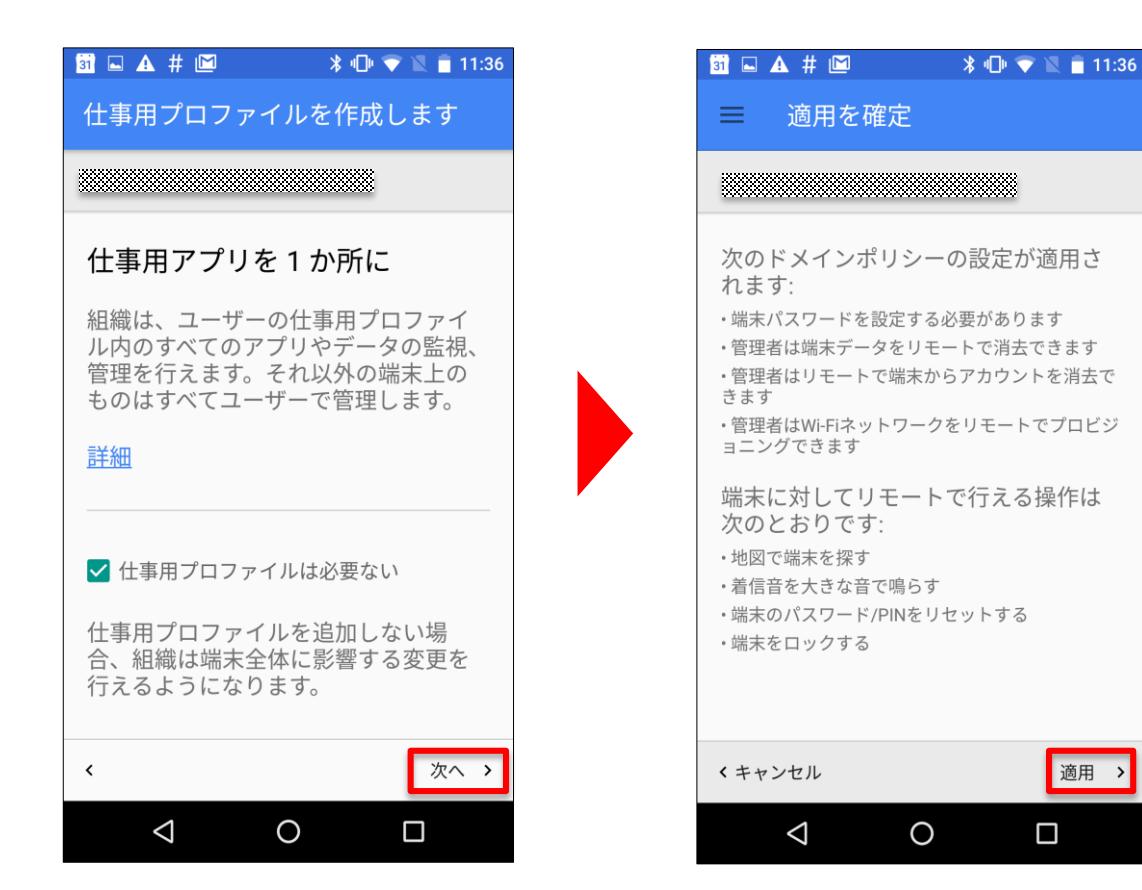

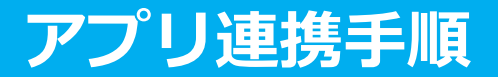

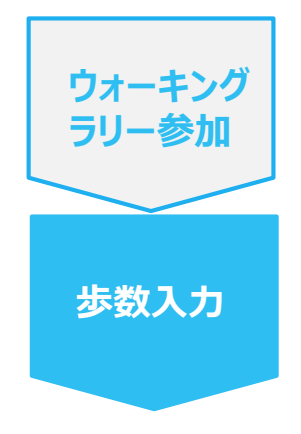

**手順2-5:** Androidの場合: 適用されるとステータス画面になります。

| 31 🖬 | 🔺 # 🖻                      | ∦ ։ 🖓 🖹 🕯                  | 11:37 |
|------|----------------------------|----------------------------|-------|
| ≡    | ステータス                      |                            |       |
| **** |                            |                            |       |
|      |                            |                            | **    |
|      | 端末は<br>によって管理              | されています                     |       |
|      | 管理者は端末<br>リモートでの<br>行うことがで | ポリシーの設定<br>端末データ消去<br>きます。 | やを    |
|      |                            |                            |       |
| Ş    | 同期                         |                            |       |
|      | 11:36に正常 <i> </i><br>ました。  | こサーバーと同期                   | 明し    |
|      | 今すぐ同期                      | 3                          |       |
|      |                            | 次                          | ×^ >  |
|      | $\triangleleft$ (          |                            |       |

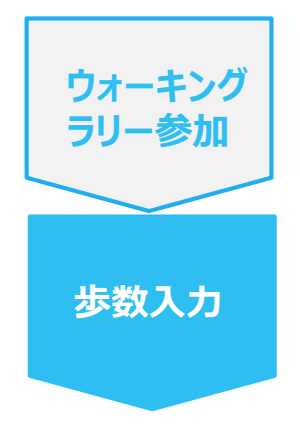

#### **手順3-6:** Androidの場合: Pep Upによる権限リクエストを許可します。

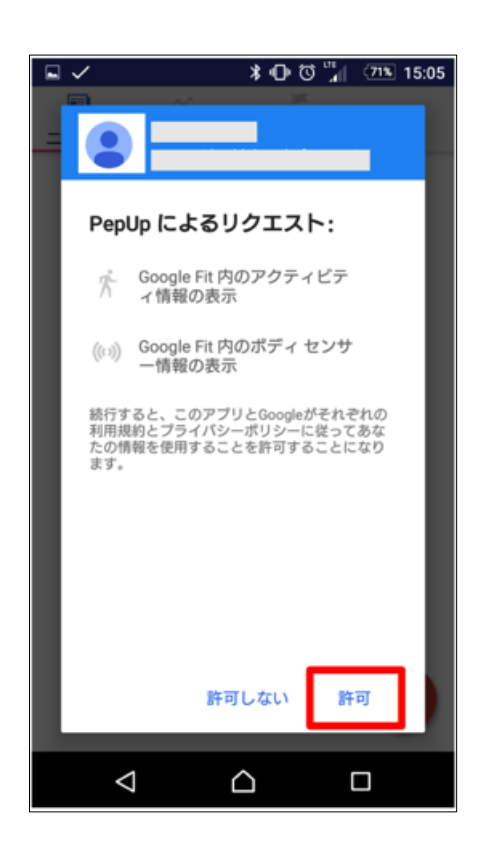

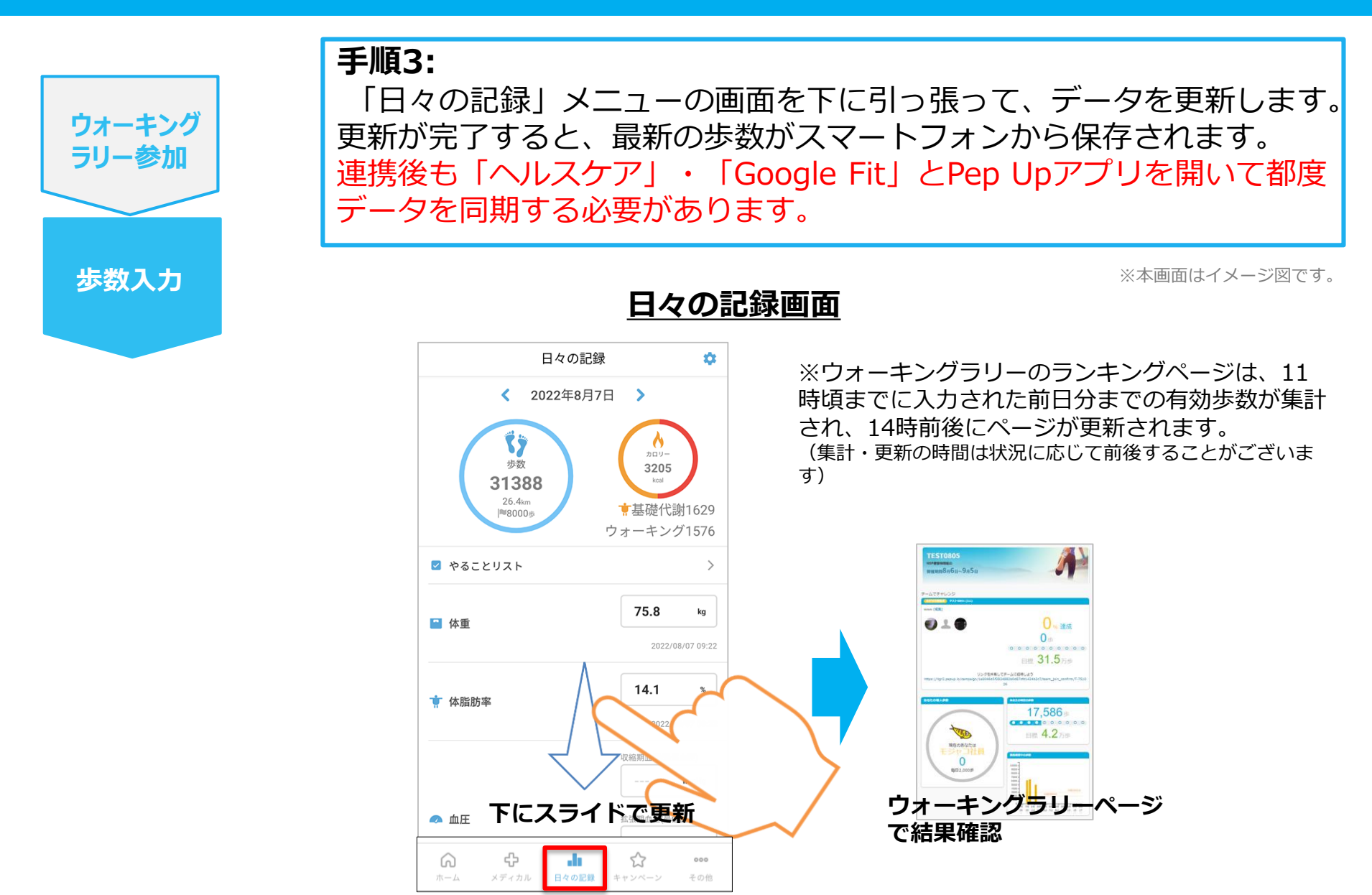

# お問い合わせ先

#### Fitbitに関するお問い合わせ

Fitbit アプリ内、もしくは下記URLからFitbitのカスタマー サポートにお問い合わせください。

[サポートに連絡]

https://myhelp.fitbit.com/s/support?language=ja

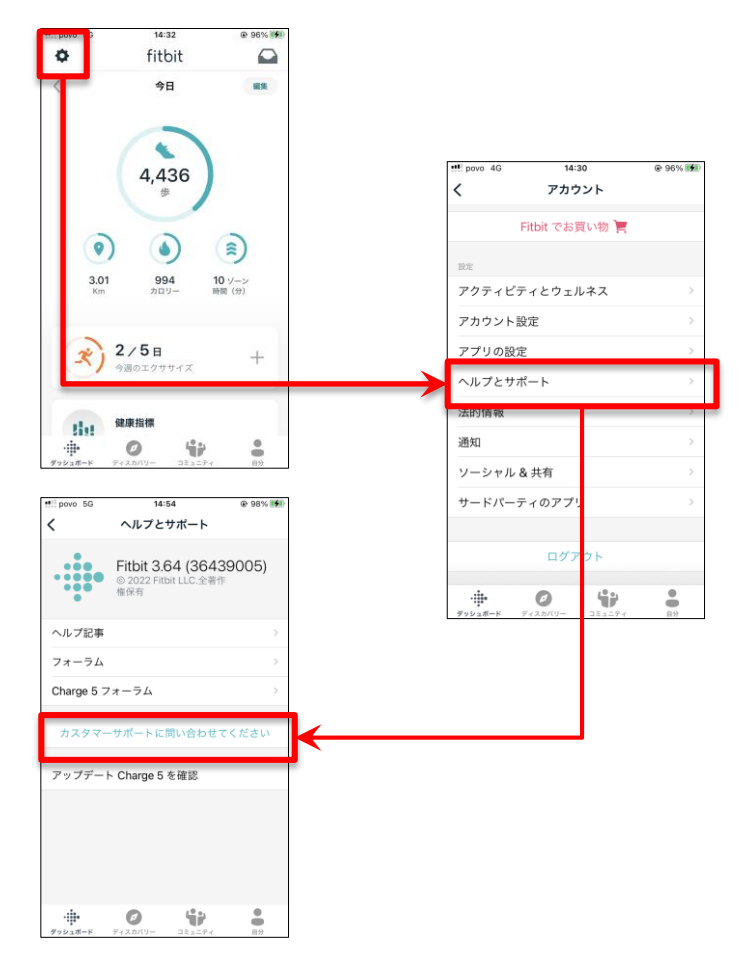

#### Pep Upに関するお問い合わせ

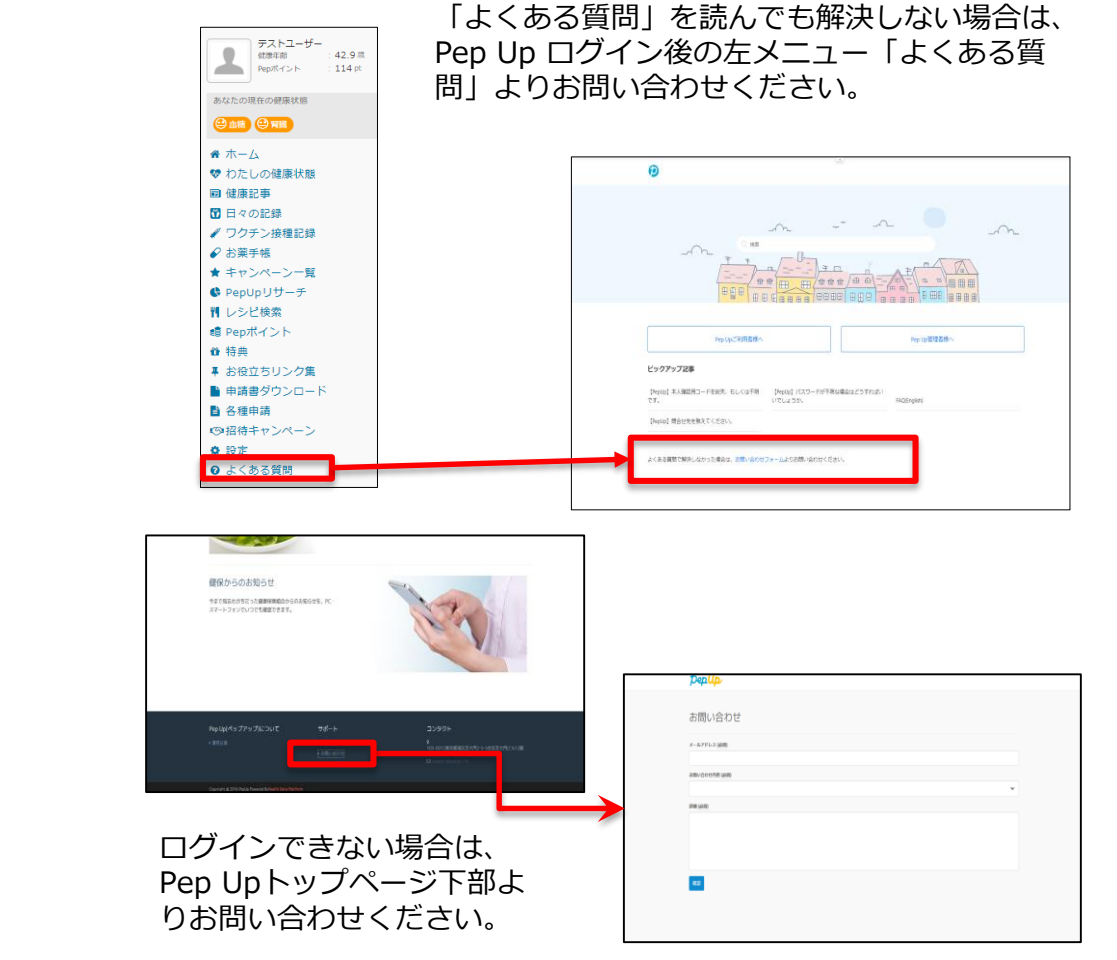

#### [Pep Up お問い合わせフォーム] https://pepup.life/inquiry